# **Configure ISE Radius Authentication for Secure Firewall Chassis Manager (FCM)**

### Contents

# Introduction

This document describes the process of how to configure Radius Authorization/Authentication access for Secure Firewall Chasiss Manager with ISE.

# Prerequisites

#### Requirements

Cisco recommends having knowledge of the following topics:

- Secure Firewall Chassis Manager (FCM)
- Cisco Identity Services Engine (ISE)
- Radius Authentication

### **Components Used**

- Cisco Firepower 4110 Security Appliance FXOS v2.12
- Cisco Identity Services Engine (ISE) v3.2 patch 4

The information in this document was created from the devices in a specific lab environment. All of the devices used in this document started with a cleared (default) configuration. If your network is live, ensure that you understand the potential impact of any command.

# Configure

#### Configurations

#### Secure Firewall Chasiss Manager

**Step 1.** Log into the Firepower Chassis Manager GUI. **Step 2.** Navigate to **Platform Settings** 

| verview Interfaces Logical De                                                                                                    | evices Security Engine Platform                 | Settings                 |                      |             |                                      | System                  | Tools Help admi        |
|----------------------------------------------------------------------------------------------------|-------------------------------------------------|--------------------------|----------------------|-------------|--------------------------------------|-------------------------|------------------------|
| FPR4K-1-029A78B         172.16.0.130           Model:         Cisco Firepower 4110 Security Appliance         Version: 2.12(0.8)         Operational State: Operable         Chassis Uptime         00:06:02:19         しの |                                                 |                          |                      |             |                                      |                         |                        |
| Network Module 1       Image: Sinsole MGMT       USB       Power 1 - Running       Power 2 - Removed                                                                                                    |                                                 |                          |                      |             |                                      |                         |                        |
| FAULTS<br>3(3) 0(0)<br>© CRITICAL ▲ MAJOR                                                                                                    | INTERFACES<br>3 5<br>OWN (* UP                  | INSTANCES<br>O<br>O DOWN | 1<br>⑦ UP            | Smart Agent | INVENTORY<br>1(1)<br>Security Engine | <b>6(6)</b><br>☆ Fans a | 1(2)<br>Power Supplies |
| Select All Faults Cancel Selected Faults                                                                                                    | Acknowledge                                     |                          |                      |             | k                                    |                         |                        |
| Severity Description                                                                                                    |                                                 |                          | Cause                | Occurrence  | Time                                 |                         | Acknowledged           |
| CRITICAL     FPGA version                                                                                                    | lower than 2.00 is detected. A critical upgrad  | le from the firmwar      | fpga-upgrade-require | ed 1        | 2022-02-20T22                        | 32:45.641               | no 👔                   |
| CRITICAL Network Mod                                                                                                    | ule 3 removed when in online state. It is recon | mmended to set m         | module-suprise-remo  | val 1       | 2022-11-07T09                        | :03:02.022              | no                     |
| Successful Login in last 24 hrs - <u>View Details</u>   T                                                                                                    | Thu Feb 01 2024 at 17:00:55 from - 172.16.0.35  |                          |                      |             |                                      |                         | ابیاب<br>cisco         |

Step 3. From the left menu click over AAA. Select Radius and Add a new RADIUS provider.

| Overview Interfaces Logica                  | al Devices Security Engine               | Platform Settings |          | System    | n Tools Help admin |
|---------------------------------------------|------------------------------------------|-------------------|----------|-----------|--------------------|
| NTP                                         | LDAP RADIUS TACACS                       |                   |          |           |                    |
| SSH                                         |                                          |                   |          |           |                    |
| SNMP                                        | Properties                               |                   |          |           |                    |
| HTTPS                                       | Timeout:* 5 Secs                         |                   |          |           |                    |
| ► AAA                                       |                                          |                   |          |           |                    |
| Syslog                                      | Retries:* 1                              |                   |          |           |                    |
| DNS                                         | RADIUS Providers                         |                   |          |           |                    |
| FIPS and Common Criteria                    |                                          |                   |          |           | Add                |
| Access List                                 |                                          |                   | a sector | A         |                    |
| MAC Pool                                    | Hostname                                 | Order             | Service  | Auth Port |                    |
| Resource Profiles                           |                                          |                   |          |           |                    |
| Network Control Policy                      |                                          |                   |          |           |                    |
| Chassis URL                                 |                                          |                   |          |           |                    |
|                                             |                                          |                   |          |           |                    |
|                                             |                                          |                   |          |           |                    |
|                                             |                                          |                   |          |           |                    |
|                                             |                                          |                   |          |           |                    |
|                                             |                                          |                   |          |           |                    |
|                                             |                                          |                   |          |           |                    |
| Save Cancel                                 |                                          |                   |          |           |                    |
|                                             |                                          |                   |          |           |                    |
|                                             |                                          |                   |          |           |                    |
|                                             |                                          |                   |          |           | ale ale            |
| 8 Successful Login in last 24 hrs - View De | tails   Thu Feb 01 2024 at 17:00:55 from | - 172.16.0.35     |          |           | cisco              |

Step 4. Fill the prompt menu with the requested information of the Radius Provider. Click OK.

| Overview Interfaces Logi                                               | cal Devices Security Engine                          | Platform Settings                                            |                                 |         | System Tools Help admin |
|------------------------------------------------------------------------|------------------------------------------------------|--------------------------------------------------------------|---------------------------------|---------|-------------------------|
| NTP<br>SSH<br>SNMP<br>HTTPS                                            | LDAP RADIUS TACACS<br>Properties<br>Timeout.* 5 Secs | 1                                                            |                                 |         |                         |
| AAA     Syslog     DNS     FIPS and Common Criteria     Access List    | Retries:* 1<br>RADIUS Providers                      | Add RADIUS Provider<br>Hostname/FQDN/IP Address:*<br>Order:* | 172.16.0.12<br>lowest-available |         | Add                     |
| MAC Pool<br>Resource Profiles<br>Network Control Policy<br>Chassis URL | rostname                                             | Key:<br>Confirm Key:<br>Authorization Port:*<br>Timeout:*    | •••••••<br>•••••••<br>1812<br>5 | Set: No |                         |
|                                                                        | Save Cancel                                          | Retries.*                                                    | 1                               | Cancel  |                         |
| 8 Successful Login in last 24 hrs - <u>View</u>                        | Details   Thu Feb 01 2024 at 17:00:55 fr             | om - 172.16.0.35                                             |                                 |         | ոլիսիս<br>cisco         |

Step 5. Navigate to System > User Management

| Overview Interfaces Logic             | al Devices Security Engine               | Platform Settings |               | Sys              | tem <sup>4</sup> )Tools Help admir |
|---------------------------------------|------------------------------------------|-------------------|---------------|------------------|------------------------------------|
|                                       |                                          |                   | Configuratio  | on Licensing Upd | ates User Managemen                |
| SSH                                   |                                          |                   |               |                  | <b>_</b>                           |
| SNMP                                  | Properties                               |                   |               |                  |                                    |
| HTTPS                                 | Timeout:* 5 Secs                         |                   |               |                  |                                    |
| ► AAA                                 | Patriar 1                                |                   |               |                  |                                    |
| Syslog                                |                                          |                   |               |                  |                                    |
| DNS                                   | RADIOS Providers                         |                   |               |                  |                                    |
| FIPS and Common Criteria              |                                          |                   |               |                  | Add 📀                              |
| Access List                           | Hostname                                 | Order             | Service       | Auth Port        |                                    |
| MAC POOL                              | 172.16.0.12                              | 1                 | authorization | 1812             | 28                                 |
| Network Control Policy                |                                          |                   |               |                  | <b>a</b>                           |
| Chassis URI                           |                                          |                   |               |                  |                                    |
| CHOSSIS ONE                           |                                          |                   |               |                  |                                    |
|                                       |                                          |                   |               |                  |                                    |
|                                       |                                          |                   |               |                  |                                    |
|                                       |                                          |                   |               |                  |                                    |
|                                       | 2                                        |                   |               |                  |                                    |
|                                       |                                          |                   |               |                  |                                    |
|                                       | Save Cancel                              |                   |               |                  |                                    |
|                                       | إكستار السار                             |                   |               |                  |                                    |
|                                       |                                          |                   |               |                  |                                    |
|                                       |                                          |                   |               |                  | ala al                             |
| vascript:void(0) last 24 hrs - View [ | Details   Thu Feb 01 2024 at 17:00:55 fr | rom - 172.16.0.35 |               |                  | cisco                              |

**Step 6.** Click on Settings tab and set Default Authentication from the drop down menu to Radius, then, scroll down and Save the configuration.

| Overview Interfaces Logica                  | al Device           | es Security Engine Platform Settings       |               |           | System  | Tools Help admin |
|---------------------------------------------|---------------------|--------------------------------------------|---------------|-----------|---------|------------------|
|                                             |                     |                                            | Configuration | Licensing | Updates | User Management  |
| Local Users Settings                        |                     |                                            |               |           |         |                  |
| Default Authentication                      | Local<br>Local      | *Local is fallback authentication method   |               |           |         |                  |
| Console Authentication                      | RADIUS<br>LDAP      | • -                                        |               |           |         |                  |
| Remote User Settings                        | TACACS              | ;                                          |               |           |         |                  |
| Remote User Role Policy                     | None                | No-Login                                   |               |           |         |                  |
| Local User Settings                         |                     |                                            |               |           |         |                  |
| Password Strength Check                     | Enab                | le                                         |               |           |         |                  |
| History Count                               | 5                   | (0-disabled,1-15)                          |               |           |         |                  |
| Change Interval                             | 48                  | 🕑 (1-730 hours)                            |               |           |         |                  |
| Change Count                                | 2                   | (1-10)                                     |               |           |         |                  |
| No Change Interval                          |                     | (1-730 hours)                              |               |           |         |                  |
| Days until Password Expiration              | 0                   | (0-never,1-9999 days)                      |               |           |         |                  |
| Password Expiration Warning Period          | 0                   | (0-9999 days)                              |               |           |         |                  |
| Expiration Grace Period                     | 0                   | (0-9999 days)                              |               |           |         |                  |
| Password Reuse Interval                     | 0                   | (0-disabled,1-365 days)                    |               |           |         |                  |
| Session Timeout(web UI,ssh,telnet)          | 600                 | (0-never.3600 seconds)                     |               |           |         |                  |
| 8 Successful Login in last 24 hrs - View De | <u>etails</u>   Thu | Feb 01 2024 at 17:00:55 from - 172.16.0.35 |               |           |         | cisco            |
|                                             |                     |                                            |               |           |         |                  |

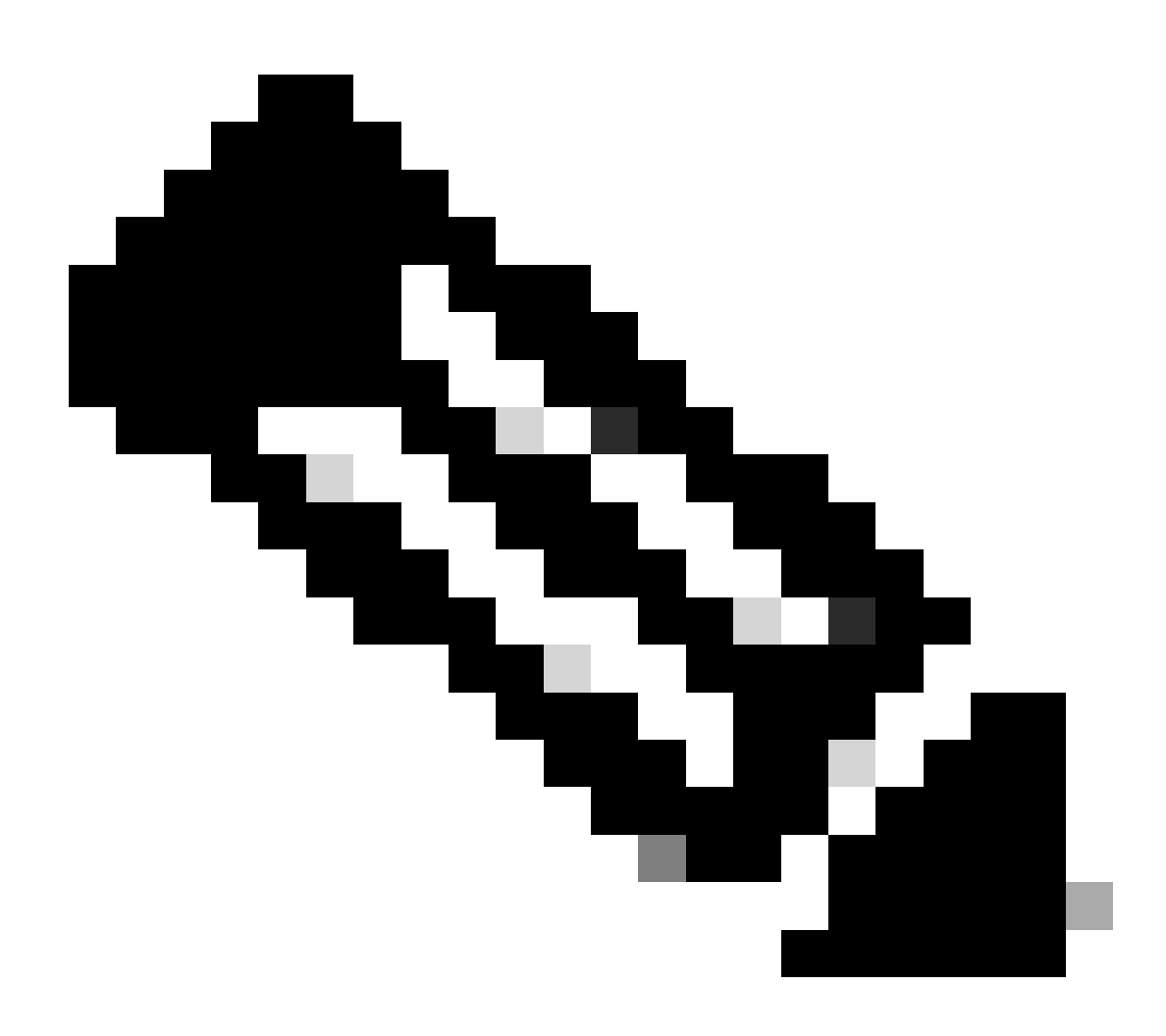

Note: FCM configuration has finish at this point.

#### **Identity Service Engine**

Step 1. Add a new Network Device.

Navigate to the burger icon  $\equiv$  located in the upper left corner > Administration > Network Resources > Network Devices > +Add.

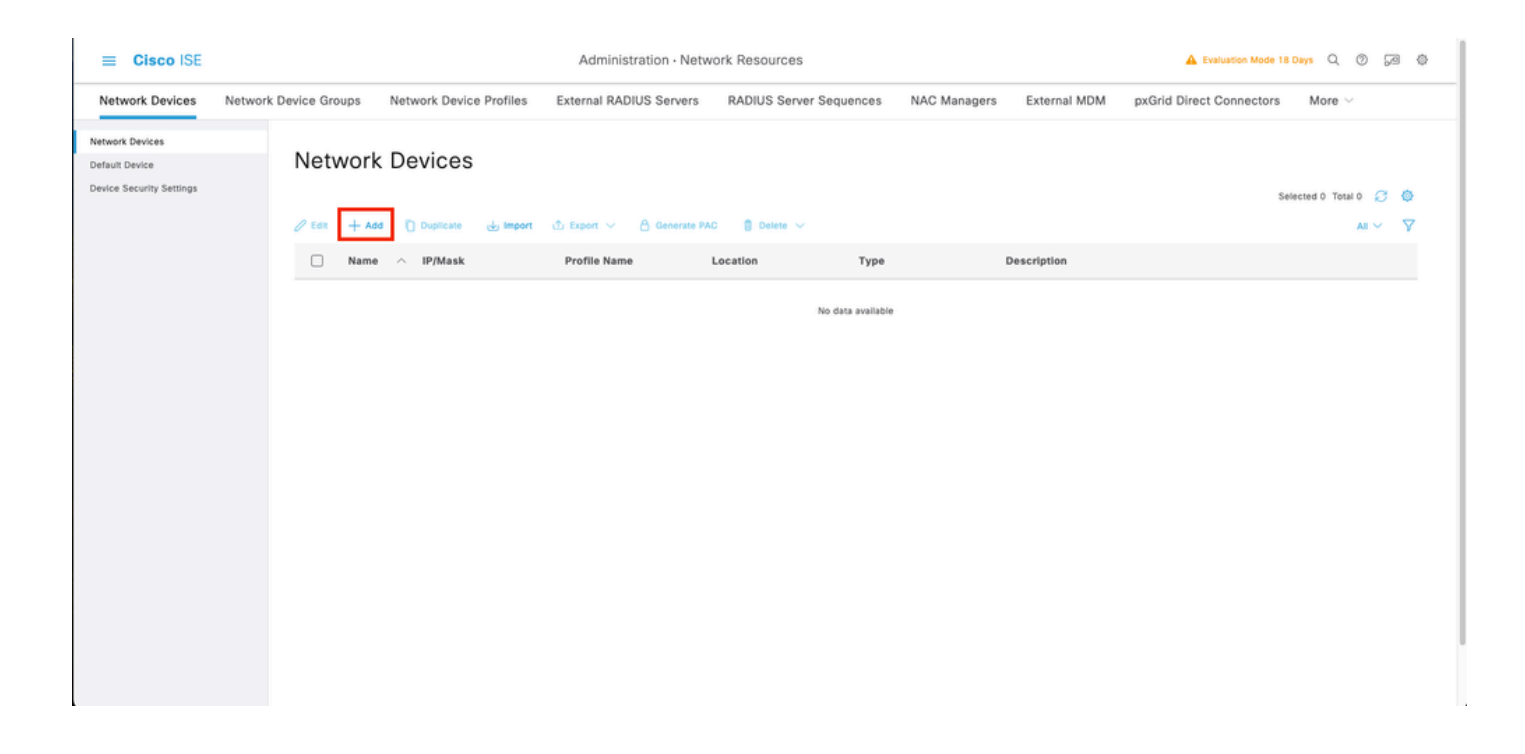

Step 2. Fill the paramaters requested about the new Network Devices information.

- 2.1 Check the RADIUS checkbox
- 2.2 Configure the same Shared Secret key as in the FCM Radius Configuration.
- 2.1 Scroll down and click Submit.

| 🔳 Cisco ISE                                                   | Administration - Network Resources                                                                                                    | A Evaluation Mode 18 Days | 9.0 | 58 Q | - 1 |
|---------------------------------------------------------------|----------------------------------------------------------------------------------------------------|---------------------------|-----|------|-----|
| Network Devices                                               | Network Device Groups Network Device Profiles External RADIUS Servers RADIUS Server Sequences NAC Managers External MDM pxOrid Direct Connectors Location Services |                           |     |      |     |
| Network Devices<br>Default Device<br>Device Security Settings | Network Devices List > New Network Device<br>Notwork: Devices                                                                                                    |                           |     |      |     |
|                                                               | Name 799-4110 Description                                                                                                    |                           |     |      |     |
|                                                               | H Address ∨ *P: 122.16.6.130     I 32     O                                                                                                    |                           |     |      |     |
|                                                               | Device Protise 🕮 Cisco 👻 🕐                                                                                                    |                           |     |      |     |
|                                                               | Model Name 596-4110 V                                                                                                    |                           |     |      |     |
|                                                               | Software Version 2.12 V                                                                                                    |                           |     |      |     |
|                                                               | Location All Locations 🗸 Set To Default                                                                                                    |                           |     |      |     |
|                                                               | IPSEC Is IPSEC Device v Set To Default                                                                                                    |                           |     |      |     |
|                                                               | Device Types V Set To Default                                                                                                    |                           |     |      |     |
|                                                               | RADIUS Authentication Settings                                                                                                    |                           |     |      |     |
|                                                               | RADIUS UDP Settings                                                                                                    |                           |     |      |     |
|                                                               | Protocol RADIUS                                                                                                    |                           |     |      |     |
|                                                               | Shared Secret                                                                                                    |                           |     |      |     |
|                                                               | Second Shared Show                                                                                                    |                           |     |      |     |

#### Step 3. Validate the new device is shown under Network Devices.

|                          | Administration - Network Resources                                                 |                        |              | A Evaluation Mode 18 Days Q          | Ø 6      |
|--------------------------|------------------------------------------------------------------------------------|------------------------|--------------|--------------------------------------|----------|
| Network Devices          | Network Device Groups Network Device Profiles External RADIUS Servers RADIUS Serve | Sequences NAC Managers | External MDM | pxGrid Direct Connectors More $\vee$ |          |
| Network Devices          |                                                                                    |                        |              |                                      |          |
| Default Device           | Network Devices                                                                    |                        |              |                                      |          |
| Device Security Settings |                                                                                    |                        |              | Selected 0 Total 1 🧭                 | ٢        |
|                          | 🖉 Edit 🕂 Add 🚺 Duplicate 🕁 Import 🏝 Export 🗸 🛆 Generate PAC 🌘 Delete 🗸             |                        |              | At 🗸                                 | $\nabla$ |
|                          | □ Name ∧ IP/Mask Profile Name Location Typ                                         | B Description          |              |                                      |          |
|                          | □ FPR-4110 172.16.0                                                                | Jevice Types           |              |                                      |          |
|                          |                                                                                    |                        |              |                                      |          |
|                          |                                                                                    |                        |              |                                      |          |
|                          |                                                                                    |                        |              |                                      |          |
|                          |                                                                                    |                        |              |                                      |          |
|                          |                                                                                    |                        |              |                                      |          |
|                          |                                                                                    |                        |              |                                      |          |
|                          |                                                                                    |                        |              |                                      |          |
|                          |                                                                                    |                        |              |                                      |          |
|                          |                                                                                    |                        |              |                                      |          |
|                          |                                                                                    |                        |              |                                      |          |
|                          |                                                                                    |                        |              |                                      |          |
|                          |                                                                                    |                        |              |                                      |          |
|                          |                                                                                    |                        |              |                                      |          |
|                          |                                                                                    |                        |              |                                      |          |

**Step 4.** Create the required User Identity Groups. Navigate to the burger icon ≡ located in the upper left corner > Administration > Identity Management > Groups > User Identity Groups > + Add

| E Cisco ISE                     | Administration - Identity Management                                        | 🔺 Evaluation Mode 18 Days 🔍 🕥 👼 🗔 |
|---------------------------------|-----------------------------------------------------------------------------|-----------------------------------|
| Identities Groups External Iden | tity Sources Identity Source Sequences Settings                             |                                   |
| Identity Groups                 | User Identity Groups                                                        |                                   |
| < 12 0                          |                                                                             | Selected 0 Total 9 😥 💿            |
| > Endpoint Identity Groups      | 🖉 Edit 🕂 Add 🚺 Delete 🗸 🕁 Import 🖒 Export 🗸                                 | All $\sim$ $~$ $\nabla$           |
| > 🛅 User Identity Groups        | Name   Description                                                          |                                   |
|                                 | C & ALL_ACCOUNTS (default) Default ALL_ACCOUNTS (default) User Group        |                                   |
|                                 | Default Employee User Group                                                 |                                   |
|                                 | ACCOUNTS (default)     Default GROUP_ACCOUNTS (default) User Group          |                                   |
|                                 | GuestType_Contractor (default)  Identity group mirroring the guest type     |                                   |
|                                 | □ 😤 GuestType_Daily (default) Identity group mirroring the guest type       |                                   |
|                                 | □ 😤 GuestType_SocialLogin (default) Identity group mirroring the guest type |                                   |
|                                 | ☐ ≹ GuestType_Weekly (default) Identity group mirroring the guest type      |                                   |
|                                 | □ 💆 OWN_ACCOUNTS (default) Default OWN_ACCOUNTS (default) User Group        |                                   |

Step 5. Set a name for the Admin User Identity Group and click Submit in order to save the configuration.

| ≡ Cisco ISE                                                                                         | Administration - Identity Management                                                    | 🔺 Evaluation Mode 18 Days 🔍 💮 👼 |
|----------------------------------------------------------------------------------------------------|-----------------------------------------------------------------------------------------|---------------------------------|
| Identities Groups Exte                                                                              | Innal Identity Sources Identity Source Sequences Settings                               |                                 |
| SQ         <       SB         >       Endpoint identity Groups         >       User identity Groups | Ver ldentity Groups > New User Identity Group User Group for Administrator. Description | Cancel                          |

5.1 Repeat the same process for ReadOnly users.

| =   | Cisco ISE                                                                                                    | Administration - Identity Management                                                                                               | 🛦 Evaluation Mode 18 Days Q 💿 🕫 🔅 |
|-----|----------------------------------------------------------------------------------------------------|----------------------------------------------------------------------------------------------------|-----------------------------------|
| Ide | ntities Groups External Iden                                                                                                    | tity Sources Identity Source Sequences Settings                                                                                    |                                   |
|     | SQ<br>C SS<br>C SS | User Identity Groups > New User Identity Group Identity Group * Name FPR-4110-ReadOnly User Group for Read Only Users. Description | Submit                            |

Step 6. Validate the new Users Groups are showing under User Identity Groups.

| E Cisco ISE                    | Administration - Identity Management                                       | 🛕 Evaluation Mode 18 Days Q 🛞 🖽 🕻 |
|--------------------------------|----------------------------------------------------------------------------|-----------------------------------|
| Identities Groups External Ide | ntity Sources Identity Source Sequences Settings                           |                                   |
| Identity Groups                | User Identity Groups                                                       |                                   |
| < 12 O                         |                                                                            | Selected 0 Total 11 📿 🔕           |
| > 🛅 Endpoint Identity Groups   | 🖉 Edit 🕂 Add 🏮 Delete 🗸 🕁 Import 🖒 Export 🗸                                | $_{ m All}$ $\sim$ $\gamma$       |
| > 🛅 User Identity Groups       | Name   Description                                                         |                                   |
|                                | ALL_ACCOUNTS (defauit)     Defauit ALL_ACCOUNTS (defauit) User Group       |                                   |
|                                | Default Employee User Group                                                |                                   |
|                                | C & FPR-4110-Admin User Group for Administrator.                           |                                   |
|                                | KFR-4110-ReadOnly     User Group for Read Only Users.                      |                                   |
|                                | GROUP_ACCOUNTS (default)     Default GROUP_ACCOUNTS (default) User Group   |                                   |
|                                | GuestType_Contractor (default)     Identity group mirroring the guest type |                                   |
|                                | ☐ ≹ GuestType_Daily (default) Identity group mirroring the guest type      |                                   |
|                                | destType_SocialLogin (default)     Identity group mirroring the guest type |                                   |
|                                | CuestType_Weekly (default) Identity group mirroring the guest type         |                                   |
|                                | ACCOUNTS (default)     Default OWN_ACCOUNTS (default) User Group           |                                   |
|                                | 🗌 👹 Radius                                                                 |                                   |
|                                |                                                                            |                                   |

**Step 7.** Create the local users and add them to their correspondent group. Navigate to the burger icon ≡ > Administration > Identity Management > Identities > + Add.

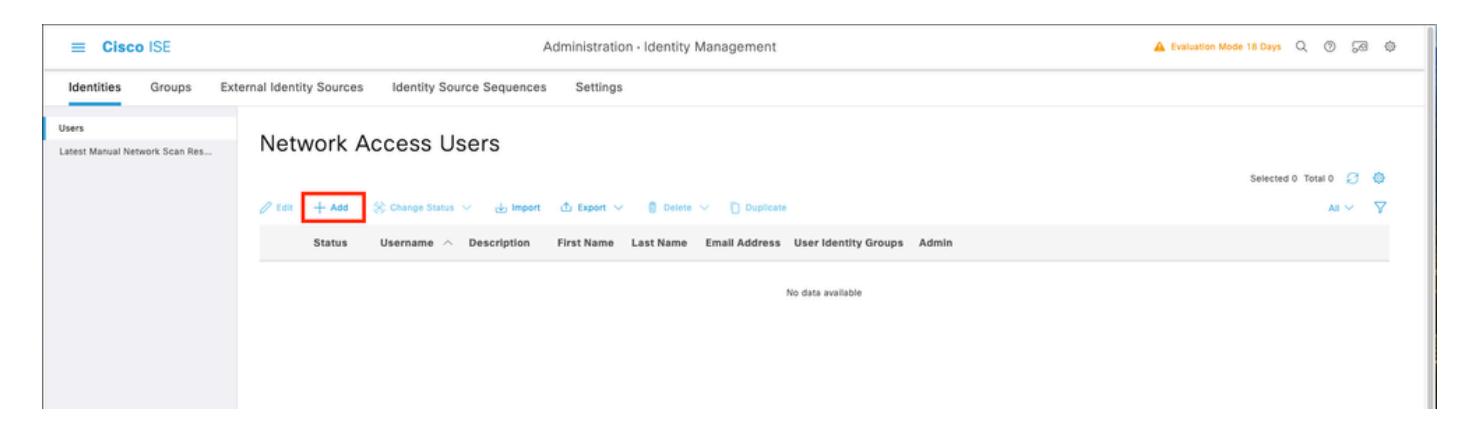

7.1 Add the user with Administrator rights. Set a name, password, and assign it to **FPR-4110-Admin**, scroll down and click **Submit** to save the changes.

| E Cisco ISE           |                                                                                                    | Administration - Identity Management                                                                          | 🛦 Evaluation Mode 18 Days Q. 💿 🕼 💿 |
|-----------------------|----------------------------------------------------------------------------------------------------|----------------------------------------------------------------------------------------------------|------------------------------------|
| Identities Groups Ext | ernal Identity Sources Identity Source Sequences Settings                                                                                                    |                                                                                                    |                                    |
| Ukrat                 | V Network Access User Usename Usename Cisco_admin Status Cisco_admin Acceut Name Alas Cisco Acceut Name Alas Cisco Acceut Name Alas Cisc |                                                                                                    |                                    |
|                       | Passeoid Re-Enter Passeoid    Login Passeoid  Login Passeoid  | Generate Pasaword     Image: Constrate Pasaword       Image: Constrate Pasaword     Image: Constrate Pasaword |                                    |

7.2 Add the user with ReadOnly rights. Set a name, password and assign it to **FPR-4110-ReadOnly**, scroll down and click **Submit** to save the changes.

| E Cisco ISE                                                                                                    | Administration - Identity Management                  | 🛦 Evaluation Mode 18 Days Q. 🛞 🕼 🕼 |
|----------------------------------------------------------------------------------------------------|-------------------------------------------------------|------------------------------------|
| Identities Groups External Identity Sources Identity Source Sequences Settings                                                                                                    |                                                       |                                    |
| Users <ul> <li>Network Access User</li> <li>Usersame</li> <li>Usersame</li> <li>Cisco,readonty</li> <li>Account Name Alas</li> <li>Email</li> <li>Email</li> </ul>                |                                                       |                                    |
| Vever Expires      Never Expires      Never Expires                                                                                                    |                                                       |                                    |
| Passend Re-Enter Passend  * Login Passend  * Login Passend  * Login Passend  * Login Passend  * User Information  > User Information  > Account Options  > Account Disable Policy | Osciente Password     O       Osciente Password     O |                                    |
| ✓ User Groups E #PR-4110-ReadOny <> ③ ●                                                                                                    |                                                       |                                    |

7.3 Validate the users are under Network Access Users.

|                                | Adr.                                                                 | nicistration - Identity Management | A Featurities Mode 18 Days O | 0.02.0     |
|--------------------------------|----------------------------------------------------------------------|------------------------------------|------------------------------|------------|
| L CISCO ISE                    | Phot                                                                 | minasassi - soning minageninin     | -                            | , 90 Q     |
| Identities Groups Exte         | nal Identity Sources Identity Source Sequences Settings              |                                    |                              |            |
| Users                          |                                                                      |                                    |                              |            |
| Latest Manual Network Scan Res | Network Access Users                                                 |                                    |                              |            |
|                                |                                                                      |                                    | Selected 0 Total 2           | 0 0        |
|                                | 🖉 Em 🕂 Add 🛞 Change Status 🗸 🦽 Import 🖄 Export 🗸 🐧 Depters 🖉 Depters |                                    | A4                           | ~ <b>V</b> |
|                                | Status Username                                                      | tress User Identity Groups Admin   |                              |            |
|                                | Enabled 1 cisco_admin                                                | FPR-4110-Admin                     |                              |            |
|                                | Enabled 1 cisco_readonly                                             | FPR-4110-ReadOnly                  |                              |            |
|                                |                                                                      |                                    |                              |            |
|                                |                                                                      |                                    |                              |            |
|                                |                                                                      |                                    |                              |            |
|                                |                                                                      |                                    |                              |            |
|                                |                                                                      |                                    |                              |            |
|                                |                                                                      |                                    |                              |            |
|                                |                                                                      |                                    |                              |            |
|                                |                                                                      |                                    |                              |            |

Step 8.Create the Authorization Profile for the Admin user.

The FXOS chassis includes the these User Roles:

- Administrator Complete read-and-write access to the entire system. The default admin account is assigned this role by default and it cannot be changed.
- Read-Only Read-only access to system configuration with no privileges to modify the system state.
- Operations Read-and-write access to NTP configuration, Smart Call Home configuration for Smart Licensing, and system logs, including syslog servers and faults. Read access to the rest of the system.
- AAA Read-and-write access to users, roles, and AAA configuration. Read access to the rest of the system

Attribuites for each role:

cisco-av-pair=shell:roles="admin"

cisco-av-pair=shell:roles="aaa"

cisco-av-pair=shell:roles="operations"

cisco-av-pair=shell:roles="read-only"

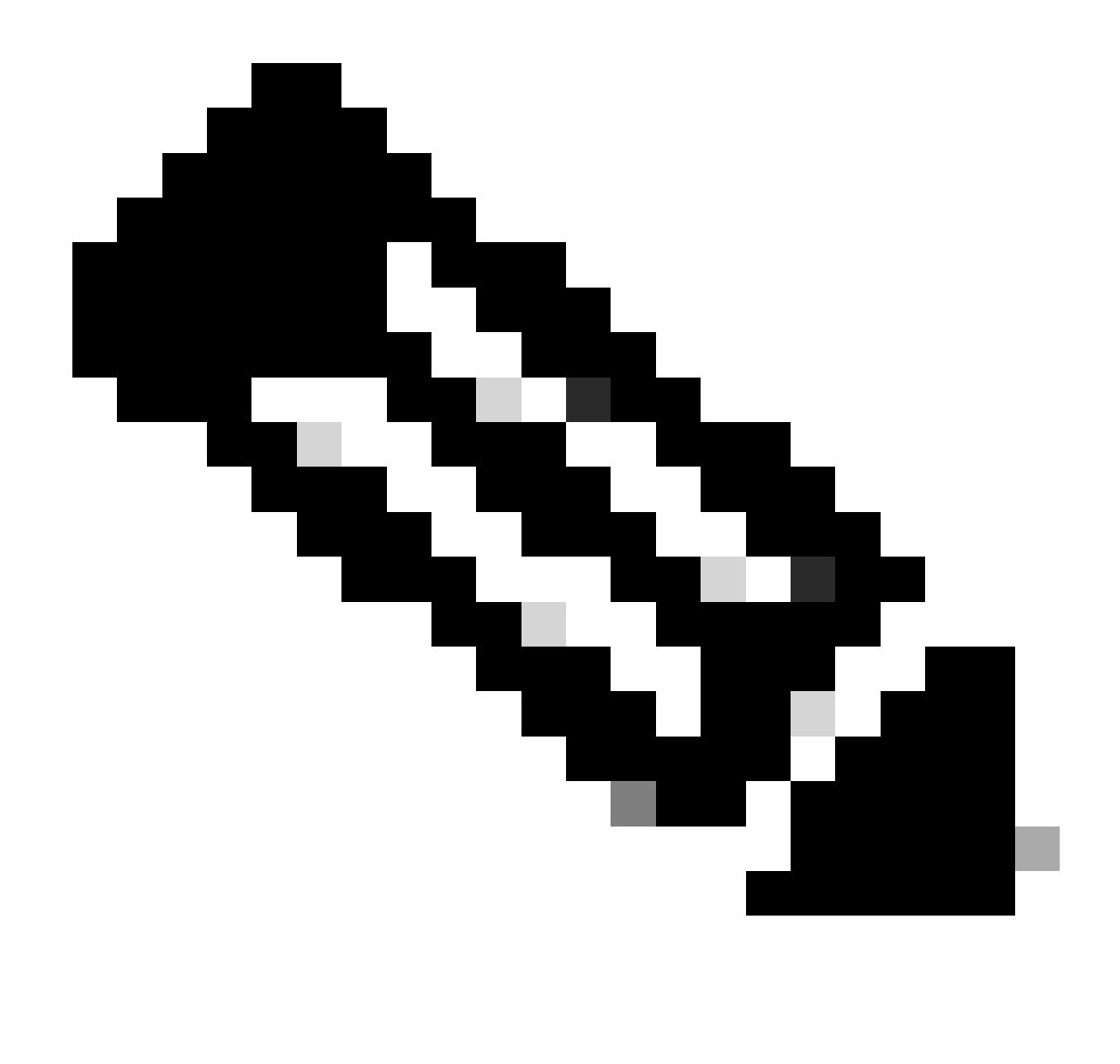

Note: This documentation only defines admin and read-only attributes.

Navigate to burger icon ≡ > Policy > Policy Elements > Results > Authorization > Authorization Profiles > +Add.

Define a name for the **Authorization Profile**, leave Access Type as **ACCESS\_ACCEPT** and under **Advanced Attributes Settings** add **cisco-av-pair=shell:roles=''admin''** with and click **Submit**.

| = Cisco ISE             | Policy - Policy Elements                                       | Evaluation Mode 17 Day | • Q ( | 2 50   | ٥ |
|-------------------------|----------------------------------------------------------------|------------------------|-------|--------|---|
| Dictionaries Conditions | Results                                                        |                        |       |        |   |
| Authentication >        | Authorization Profile Authorization Profile                    |                        |       |        |   |
| Authorization Profiles  | * Name EOB_d110_Admine                                         |                        |       |        |   |
| Downloadable ACLs       | Description                                                    |                        |       |        |   |
| Profiling >             |                                                                |                        |       |        |   |
| Posture                 | ACCESS_ACCEPT V                                                |                        |       |        |   |
| Client Provisioning     | Network Device Profile                                         |                        |       |        |   |
|                         | Service Template                                               |                        |       |        |   |
|                         | Agenties Posture                                               |                        |       |        |   |
|                         | Passive identity Tracking 🗌 🕜                                  |                        |       |        |   |
|                         |                                                                |                        |       |        |   |
|                         |                                                                |                        |       |        | _ |
|                         | ACL IPv6 (Fitter-ID)                                           |                        |       |        |   |
|                         | Advanced Attributes Settings                                   |                        |       |        |   |
|                         | Ecisco.cisco-av-pair v * sheit.roles**admin* v = +             |                        |       |        |   |
|                         | Attributes Details                                             |                        |       |        |   |
|                         | Acces type + ACCES, JACCEPT<br>dtcp-tw-par + sh-dtrides*admet* |                        |       |        |   |
|                         |                                                                | Submit                 |       | Cancel |   |

8.1 Repeat the previous step to create the Authorization Profile for the ReadOnly User. Create the Radius Class with the value **read-only**instead Administrator this time.

| Cisco ISE                                | Policy - Policy Elements                                                                                            | Evaluation Mode 18 Days | 105   | 2 ¢ |
|------------------------------------------|----------------------------------------------------------------------------------------------------|-------------------------|-------|-----|
| Dictionaries Conditions                  | Results                                                                                                    |                         |       |     |
| Authentication                           | Authorization Profile > New Authorization Profile Authorization Profile                                             |                         |       |     |
| Authorization Profiles Downloadable ACLs | * Name FPR-4110-ReadOnly                                                                                            |                         |       |     |
| Profiling >                              | Description                                                                                                    |                         |       |     |
| Posture >                                | * Access Type ACCESS_ACCEPT ~                                                                                       |                         |       |     |
| Client Provisioning                      | Network Device Profile<br>Service Template<br>Track Movement<br>Agentiess Posture<br>Passive Identity Tracking<br>O |                         |       |     |
|                                          | ACL IPv6 (Fitter-ID)                                                                                                |                         |       |     |
|                                          | Advanced Attributes Settings                                                                                        |                         |       |     |
|                                          | E <u>Cisco:cisco-av-pair</u> v * shelt:roles=*read-only* v = +                                                      |                         |       |     |
|                                          | - Attributes Details<br>Acces Type = ACCES, ACCEPT<br>dece-ar-par = dedicades="read-only"                           |                         |       |     |
|                                          |                                                                                                    | Submit                  | Cance | a   |

**Step 9.**Create a Policy Set matching the FMC IP address. This is to prevent other devices from granting access to the users.

Navigate to  $\equiv$  > Policy > Policy Sets >Add icon sign at the upper left corner.

| =     | Cisco I  | SE              |                    |            | Policy · Policy Sets | A Evaluation Mode                   | 17 Days   | ۵ ۵     | 9 ¢  |
|-------|----------|-----------------|--------------------|------------|----------------------|-------------------------------------|-----------|---------|------|
| Polic | cy Sets  |                 |                    |            |                      | Reset Reset Policyset               | Hitcounts |         | Save |
| ۲     | Status   | Policy Set Name | Description        | Conditions |                      | Allowed Protocols / Server Sequence | Hits      | Actions | View |
| 0     | Q Search |                 |                    |            |                      |                                     |           |         |      |
|       |          |                 |                    |            | +                    |                                     |           |         |      |
|       | ٥        | Default         | Default policy set |            |                      | Default Network Access 🧳 🖉 +        | 58        |         | >    |
|       |          |                 |                    |            |                      |                                     | Reset     |         | Save |

9.1 A new line is placed at the top of your Policy Sets. Click the **Add icon** to configure a new condition.

| Q. Search                      |                  |    |          |   |
|--------------------------------|------------------|----|----------|---|
|                                |                  |    |          |   |
| New Policy Set 1               | n list 🥒 🕂       |    | <u>ې</u> | • |
| Default     Default palicy set | twork Access 🥒 🚽 | 58 | \$       | > |

Save

9.2 Add a top condition for **RADIUS NAS-IP-Address** attribute matching the FCM IP address, then click **Use.** 

| Library                                                                                                    | Editor |                                         |      |                           |                                   |     |            |    |             |   | 53 Ø     |
|----------------------------------------------------------------------------------------------------|--------|-----------------------------------------|------|---------------------------|-----------------------------------|-----|------------|----|-------------|---|----------|
| Search by Name           ●         □         ●         □         □         ●         □         □         ●         □         □         ●         □         □         ●         □         □         ●         □         □         ●         □         □         ●         □         □         ●         □         □         □         □         □         □         □         □         □         □         □         □         □         □         □         □         □         □         □         □         □         □         □         □         □         □         □         □         □         □         □         □         □         □         □         □         □         □         □         □         □         □         □         □         □         □         □         □         □         □         □         □         □         □         □         □         □         □         □         □         □         □         □         □         □         □         □         □         □         □         □         □         □         □         □         □         □         □         □ | 0      | Radius-NAS-IP-Address<br>Equals v Attri | Sele | ct attribute for conditio | 0                                 |     |            |    |             | 8 | lave     |
| ∷ 🖪 5G 📀                                                                                                    |        | Cot to 'le cot'                         | •    | 0 0 9 8                   | 8 8 8 C                           | T   | <b>0</b> E | ₹  | Wrong value |   | View     |
| : [] Catalyst_Switch_Local_Web_Authentication                                                                                                    |        | Set to is not                           |      | Dictionary                | Attribute                         | ID  | Info       |    | Dupicace    |   |          |
| # 🗄 Radius 🛈                                                                                                    |        |                                         |      | All Dictionaries ~        | Attribute<br>MS-User-IPv4-Address | 1D  |            |    |             |   | <u> </u> |
| : E Switch_Local_Web_Authentication                                                                                                    |        |                                         | •    | Network Access            | ISE Host Name                     |     | 0          |    |             |   | <u> </u> |
| : B Switch_Web_Authentication                                                                                                    |        |                                         | ۰    | Radius                    | DNS-Server-IPv6-Address           | 169 | 0          |    |             |   |          |
| # E Wired_802.1X                                                                                                    |        |                                         | ۰    | Radius                    | Framed-IP-Address                 | 8   | 0          |    |             |   | Save     |
| : 🔋 Wired_MAB 📀                                                                                                    |        |                                         | ۰    | Radius                    | Framed-IPv6-Address               | 168 | 0          |    |             |   |          |
| : E Wireless_802.1X O                                                                                                    |        |                                         | •    | Radius                    | NAS+IP+Address                    | 4   | 0          | η. |             |   |          |
| # E Wireless_Access                                                                                                    |        |                                         | •    | Radius                    | Stateful-IPv6-Address-Pool        | 172 | 0          |    |             |   |          |
| # E Wireless_MAB                                                                                                    |        |                                         |      |                           |                                   |     |            |    |             |   |          |
| E WLC_Web_Authentication                                                                                                    |        |                                         |      |                           |                                   |     |            |    |             |   |          |
|                                                                                                    |        |                                         |      |                           |                                   |     |            |    |             |   |          |

| Library                                                                                                    | Editor |                       |           |      |
|----------------------------------------------------------------------------------------------------|--------|-----------------------|-----------|------|
| Search by Name                                                                                                    |        | Radius-NAS-IP-Address |           | 8    |
| •         •         •         •         •         •         •         •         •         •         •         •         •         •         •         •         •         •         •         •         •         •         •         •         •         •         •         •         •         •         •         •         •         •         •         •         •         •         •         •         •         •         •         •         •         •         •         •         •         •         •         •         •         •         •         •         •         •         •         •         •         •         •         •         •         •         •         •         •         •         •         •         •         •         •         •         •         •         •         •         •         •         •         •         •         •         •         •         •         •         •         •         •         •         •         •         •         •         •         •         •         •         •         •         •         •         • | ۰      | Equals v 172.16.0.130 |           |      |
| ∷ 🖪 5G 💿                                                                                                    |        | Set to 'Is not'       | Duplicate | Save |
| :: [] Catalyst_Switch_Local_Web_Authentication                                                                                                    |        | NEW AND OR            |           |      |
| 🗄 🖹 Radius 🕕                                                                                                    |        |                       |           |      |
| :: [] Switch_Local_Web_Authentication                                                                                                    |        |                       |           |      |
| : [] Switch_Web_Authentication                                                                                                    |        |                       |           |      |
| :: E Wired_802.1X ()                                                                                                    |        |                       |           |      |
| : E Wired_MAB ()                                                                                                    |        |                       |           |      |
| : [] Wireless_802.1X ()                                                                                                    |        |                       |           |      |
| : B Wireless_Access                                                                                                    |        |                       |           |      |
| E Wireless_MAB                                                                                                    |        |                       |           |      |
| : [] WLC_Web_Authentication ①                                                                                                    |        |                       |           |      |
|                                                                                                    |        |                       |           |      |
|                                                                                                    |        |                       |           |      |
|                                                                                                    |        |                       | Close     | Use  |

### 9.3 Once completed, click Save.

| ≡ C    | isco IS | SE               |                    | Policy - Policy Sets                      |                 | A Evaluation N   | iode 17 Dr | /ays () | ک ک     | 6 R  |
|--------|---------|------------------|--------------------|-------------------------------------------|-----------------|------------------|------------|---------|---------|------|
| Policy | Sets    |                  |                    |                                           | Reset           | Reset Policy     | set Hitco  | ounts   |         | Save |
| ۲      | Status  | Policy Set Name  | Description        | Conditions                                | Allowed Protoco | ls / Server Sequ | ence F     | Hits A  | Actions | View |
| Q      | Search  |                  |                    |                                           |                 |                  |            |         |         |      |
|        | ۰       | New Policy Set 1 |                    | Radius NAS-IP-Address EQUALS 172.16.0.130 | Default Networ  | k Access 🛛 🛇     | ×+         |         | (2)     | >    |
|        | ۰       | Default          | Default policy set |                                           | Default Network | Access 🥖         | + ,        | 58      | ②       | >    |
|        |         |                  |                    |                                           |                 |                  |            |         |         |      |
|        |         |                  |                    |                                           |                 |                  | R          | leset   |         | Save |

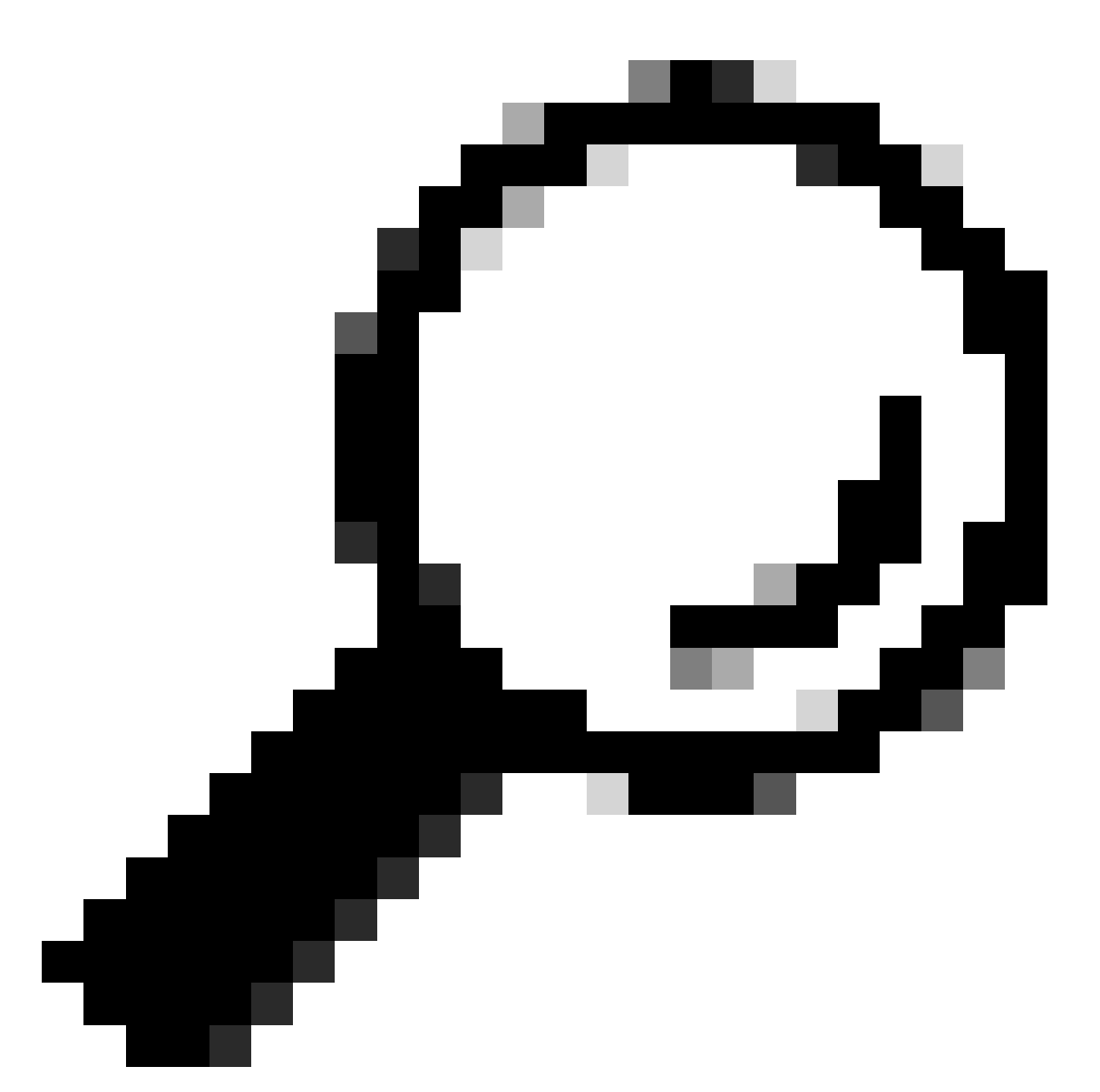

**Tip**: For this exercise we have allowed the Default Network Access Protocols list. You can create a new list and narrow it down as needed.

**Step 10.** View the new Policy Set by hitting the >icon placed at the end of the row.

| Policy Sets                |             |                                           | Reset Policyset Hitcounts                |         | Save |
|----------------------------|-------------|-------------------------------------------|------------------------------------------|---------|------|
| (+) Status Policy Set Name | Description | Conditions                                | Allowed Protocols / Server Sequence Hits | Actions | View |
| Q Search                   |             |                                           |                                          |         |      |
| New Policy Set 1           |             | Radius NAS-IP-Address EQUALS 172.16.0,130 | Default Network Access 🛛 🗸 +             | ٥       | >    |

10.1 Expand the Authorization Policy menu and click in (+) to add a new condition.

| $\vee$ | Authorization R            | Policy (1)           |            |   |                  |                    |      |         |
|--------|----------------------------|----------------------|------------|---|------------------|--------------------|------|---------|
|        |                            |                      |            |   | Results          |                    |      |         |
|        | <ul> <li>Status</li> </ul> | Rule Name            | Conditions |   | Profiles         | Security Groups    | Hits | Actions |
|        | Q Search                   |                      |            |   |                  |                    |      |         |
|        | ۰                          | Authorization Rule 1 |            | + | Select from list | + Select from list | 0 +  | (2)     |

10.2 Set the conditions to match the Dictionary**Identity Group**with Attribute**Name Equals User Identity Groups: FPR-4110-Admins**(the group name created in Step 7) and click**Use**.

| Library                                    |                 | Editor |            |          |                            |                  |     |              |  |           |      |
|--------------------------------------------|-----------------|--------|------------|----------|----------------------------|------------------|-----|--------------|--|-----------|------|
| Search by Name                             |                 |        | Identity   | iroup-Na | me                         |                  |     |              |  |           |      |
|                                            | ) <b>10</b> E T | *      | Equals     | Sele     | ct attribute for condition | on               |     | ×            |  |           |      |
| :: 🕑 56                                    |                 |        | Set to 'Is | •        | 3 0 <b>•</b> 9 9           | Q 8 8 8 8        | 0 1 | <b>О</b> Е 🕈 |  | Duplicate | Save |
| 🗄 🔡 BYOD_is_Registered                     |                 |        |            |          | Dictionary                 | Attribute        | ID  | Info         |  |           |      |
| # Catalyst_Switch_Local_Web_Authentication |                 |        |            |          | All Dictionaries V         | Attribute        | ID  |              |  |           |      |
| : Compliance_Unknown_Devices               |                 |        |            | -        | IdentityGroup              | Description      |     | 0            |  |           |      |
| E Compliant_Devices                        |                 |        |            |          | IdentityGroup              | Name             |     | 0            |  |           |      |
| EAP-MSCHAPv2                               |                 |        |            |          | InternalUser               | IdentityGroup    |     | 0            |  |           |      |
| 🗄 📑 EAP-TLS                                |                 |        |            |          | PassiveID                  | PassiveID_Groups |     | 0            |  |           |      |
| 🗄 📋 Guest_Flow                             |                 |        |            | •        | administrator              | ExternalGroups   |     | 0            |  |           |      |
| 🗄 📑 MAC_in_SAN                             |                 |        |            |          |                            |                  |     |              |  |           |      |
| E Network_Access_Authentication_Passed     |                 |        |            |          |                            |                  |     |              |  |           |      |
| E Non_Cisco_Profiled_Phones                |                 |        |            |          |                            |                  |     |              |  |           |      |
| Non_Compliant_Devices                      |                 |        |            |          |                            |                  |     |              |  |           |      |
| 🗄 📋 Radius                                 |                 |        |            |          |                            |                  |     |              |  |           |      |
| Switch_Local_Web_Authentication            |                 |        |            |          |                            |                  |     |              |  |           |      |

| Co. 195                                                                                                    |     |        | Dollar: Dollar: Cote A C-1 stores                |      |     |
|----------------------------------------------------------------------------------------------------|-----|--------|--------------------------------------------------|------|-----|
| Conditions Studio                                                                                                    |     |        |                                                  | 0    | ×   |
| Library                                                                                                    |     | Editor |                                                  |      |     |
| Search by Name                                                                                                    |     |        | IdentityGroup Name                               | ۲    | - 1 |
| <ul> <li>♥</li> <li>♥</li></ul> | £ 🕈 |        | Equals Vuer Identity Groups:FPR-4110- +<br>Admin |      |     |
| ii 🗄 sa                                                                                                    |     | -      |                                                  |      |     |
| H BYOD_is_Registered                                                                                                    |     |        | Set to 'is not' Duplicate                        | Save |     |
| # Catalyst_Switch_Local_Web_Authentication                                                                                                    |     |        | NEW AND OR                                       |      |     |
| E Compliance_Unknown_Devices                                                                                                    |     |        |                                                  |      |     |
| # 🕑 Compliant_Devices                                                                                                    |     |        |                                                  |      |     |
| EAP-MSCHAPv2                                                                                                    |     |        |                                                  |      |     |
| 🗄 🖪 EAP-TLS                                                                                                    |     |        |                                                  |      |     |
| : Duest_Flow                                                                                                    |     |        |                                                  |      | 10  |
| II 🗄 MAG_In_SAN                                                                                                    |     |        |                                                  |      | 1   |
| Intwork_Access_Authentication_Passed                                                                                                    |     |        |                                                  |      |     |
| : [] Non_Cisco_Profiled_Phones                                                                                                    |     |        |                                                  |      |     |
| Ison_Compliant_Devices                                                                                                    |     |        |                                                  |      |     |
| 🗄 [] Radius                                                                                                    |     |        |                                                  |      |     |
| I Switch_Local_Web_Authentication                                                                                                    | 0   |        |                                                  |      | _   |
|                                                                                                    |     |        | Close                                            | Use  |     |
| 1                                                                                                    |     |        |                                                  |      | _   |

Step 10.3 Validate the new condition is configured in the Authorization policy, then add a User profile

#### under Profiles.

| $\sim$ Authorization Policy (1) |                                                                 |                          |                    |     |           |
|---------------------------------|-----------------------------------------------------------------|--------------------------|--------------------|-----|-----------|
|                                 |                                                                 | Results                  |                    |     |           |
| • Status Rule Name              | Conditions                                                      | Profiles                 | Security Groups    | Hit | s Actions |
| Q Search                        |                                                                 |                          |                    |     |           |
| Authorization Rule 1            | R IdentityGroup Name EQUALS User Identity Groups:FPR-4110-Admin | FPR-4110-Admins $\times$ | + Select from list | +   | ٨         |
| O Default                       |                                                                 | DenyAccess               | + Select from list | + • | \$        |
|                                 |                                                                 |                          |                    |     |           |

Step 11. Repeat the same process in step 9 for Read-only Users and click Save.

#### Verify

- 1. Attempt to log into the FCM GUI using the new Radius credentials
- 2. Navigate to burger icon  $\equiv$  > **Operations** > **Radius** > **Live logs**.
- 3. The information displayed shows if a user logged successfully.

| =      | Cisco ISE                   |               | Operations - RADIUS |          |                |                     |             |             |              |              |            | A Evaluation N | lode 17 Days  | 9.0         | 58 Ø                |              |             |             |           |                                   |         |
|--------|-----------------------------|---------------|---------------------|----------|----------------|---------------------|-------------|-------------|--------------|--------------|------------|----------------|---------------|-------------|---------------------|--------------|-------------|-------------|-----------|-----------------------------------|---------|
| Live L | ogs Live Sessions           |               |                     |          |                |                     |             |             |              |              |            |                |               |             |                     |              |             |             |           |                                   |         |
|        | Aisconfigured Supplicants 🕕 |               |                     |          | Misconfigure   | d Network Devices 🕕 |             |             |              | RADIUS Droj  | • 0        |                |               | c           | lient Stopped Resp  | onding 🕕     |             |             |           | Repeat Co                         | anter 🕜 |
|        | 0                           |               |                     |          |                | 0                   |             |             |              | 1            |            |                |               |             | 0                   |              |             |             |           | 0                                 |         |
| 6      | 3 15 Reset Repeat Counts (  | 🖞 Export To 🗸 |                     |          |                |                     |             |             |              |              |            |                |               |             |                     | Refre<br>Nev | њ<br>17 — " | Latest 20 ( | records 🗸 | Within<br>Last 3 hour<br>Filter 🗸 | •       |
|        | Time                        | Status        | Details             | Repea    | Identity       | Endpoint ID         | Endpoint    | Authenti    | Authoriz     | Authoriz     | IP Address |                | Network De    | Device Port | Identity Group      | Posture      | Server      | Mdm Ser     | IMEISV    |                                   | Usecase |
|        | ×                           |               |                     | <u>~</u> | Identity       | Endpoint ID         | Endpoint Pr | Authenticat | Authorizatic | Authorizatic | IP Address | ~              | Network Devic | Device Port | Identity Group      | Posture Sta  | Server      | Mdm Serve   | IMEISV    |                                   | Usecase |
| Г (    | Feb 03, 2024 01:51:51.0     | 2             | ò                   |          | cisco_readonly |                     |             | New Polic   | New Polic    | FPR-4110     |            |                | FPR-411D      |             | User Identity Group |              | marpatinISE |             |           |                                   |         |
|        | Feb 03, 2024 01:50:48.9     | 8             | ò                   |          | cisco_admin    |                     |             | New Polic   | New Polic    | FPR-4110     |            |                | FPR-4110      |             | User Identity Group |              | marpatiniSE |             |           |                                   |         |

4. Validate Logged users role from Secure Firewall Chassis CLI.

```
FPR4K-1-029A78B# scope se
security server service-profile

FPR4K-1-029A78B# scope security
FPR4K-1-029A78B /security # show remote-user detail
Remote User cisco_admin:
    Description:
    User Roles:
        Name: admin
        Name: read-only
FPR4K-1-029A78B /security #
```

### Troubleshoot

1. Over ISE GUI, Navigate to burger icon **≡** > **Operations** > **Radius** > **Live logs**.

- 1.1 Validate if the log session request is reaching to the ISE node.
- 1.2 For failed status review the details of the session.

| ≡ Cisco ISE                             | Op                                 | perations - RADIUS                                   | 🛕 Evaluation Mod                                           | e 18 Days Q 🛞 🕫 🖗                        |
|-----------------------------------------|------------------------------------|------------------------------------------------------|------------------------------------------------------------|------------------------------------------|
| Live Logs Live Sessions                 |                                    |                                                      |                                                            |                                          |
| Misconfigured Supplicants 🕓             | Misconfigured Network Devices 🕕    | RADIUS Drops 💿                                       | Client Stopped Responding 🕕                                | Repeat Counter 🕕                         |
| 0                                       | 1                                  | 1                                                    | 0                                                          | 3                                        |
| ව් 🖯 Reset Repeat Counts 🕁 Disport To 🗸 |                                    |                                                      | Refeat. Show Show Latest 20 rec                            | rords v Huthin Last 3 hours v Filter v 0 |
| Time Status                             | Details Repea Identity Endpoint ID | Endpoint Authenti Authoriz IP a                      | Address Network De Device Port Identity Group Postu        | re Server Mdm Sei                        |
| ×                                       | V Identity Endpoint ID             | Endpoint Pr Authenticat Authorizatic Authorizatic IP | Address 🗸 Network Device Device Port Identity Group Postur | e Sta Server Mdm Ser                     |
| Feb 02, 2024 07:32:18.8                 | a cisco_admin                      | Default >> Default                                   | FPR-4110 User Identity Group:                              | marpatinISE                              |
| Feb 02, 2024 07:23:20.1                 | G cisco_readonly                   | Default >> Default >> PermitAcc                      | FPR-4110 User identity Group:                              | marpatinISE                              |
| Feb 02, 2024 07:15:32.2                 | G cisco_admin                      | Default >> Default >> PermitAcc                      | FPR-4110 User Identity Group:                              | marpatinISE                              |

2. For requests not showing in Radius Live logs, review if UDP request is reaching the ISE node through a packet capture.

Navigate to burger icon  $\equiv$  > **Operations** > **Troubleshoot** > **Diagnostic Tools** > **TCP dump**. Add a new capture and download the file to your local machine in order to review if the UDP packets are arriving to the ISE node.

2.1 Fill the requested information, scroll down and click Save.

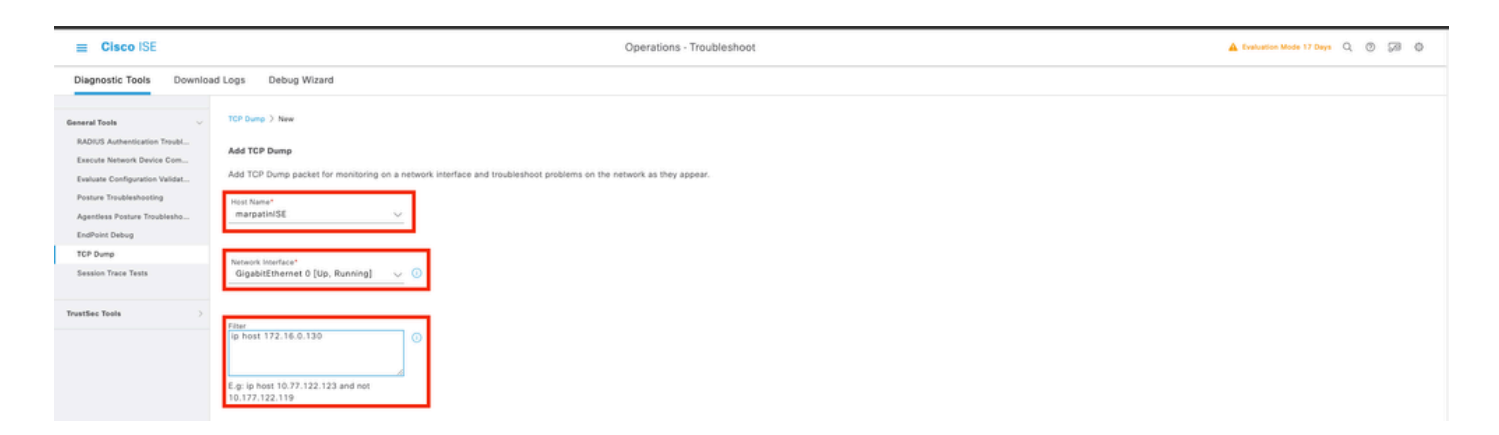

2.2 Select and Start the capture.

| E Cisco ISE                                                  | Operations - Troubleshoot |                               |                              |                               |                             |                |           |           |            |               | 🛦 Evaluation Mode 17 Days Q 💿 🗔 🔘 |                                               |
|--------------------------------------------------------------|---------------------------|-------------------------------|------------------------------|-------------------------------|-----------------------------|----------------|-----------|-----------|------------|---------------|-----------------------------------|-----------------------------------------------|
| Diagnostic Tools Download                                    | d Logs                    | s Debug Wizard                |                              |                               |                             |                |           |           |            |               |                                   |                                               |
| General Teels                                                | The                       | TCP Dump utility page is to n | nonitor the contents of pack | ets on a network interface ar | nd troubleshoot problems on | the network as | they appe | ar        |            |               |                                   |                                               |
| RADIUS Authentication Troubl                                 |                           |                               |                              |                               |                             |                |           |           |            |               |                                   | Rows(Page 1 →  < < 1 / 1 > >  Ge 1 Total Rows |
| Execute Network Device Com<br>Evaluate Configuration Validat | ø                         | A00 / Edt () Truck            | Start OStop                  | E. Download                   |                             |                |           |           |            |               |                                   | mer 🗸 – O                                     |
| Posture Troubleshooting                                      |                           | Host Name                     | Network Interface            | Filter                        | File Name                   | Reposito       | File S    | Number of | Time Limit | Promiscuous M | Status                            |                                               |
| Agentiess Posture Troublesho<br>EndPoint Debug               |                           | marpatin/SE.marpatin.com      | GigabitEthemat 0 [Up, Run    | ip host 172.16.0.130          | marpatinISE_GigabitEthemet  |                | 10        | 1         | 5          | false         | RUNNING                           |                                               |
| TCP Dump                                                     |                           |                               |                              |                               |                             |                |           |           |            |               |                                   |                                               |
| Session Trace Tests                                          |                           |                               |                              |                               |                             |                |           |           |            |               |                                   |                                               |
| TrustSec Tools                                               |                           |                               |                              |                               |                             |                |           |           |            |               |                                   |                                               |
|                                                              |                           |                               |                              |                               |                             |                |           |           |            |               |                                   |                                               |
|                                                              |                           |                               |                              |                               |                             |                |           |           |            |               |                                   |                                               |

2.3 Attempt to log to the Secure Firewall Chassis while the ISE capture is running

2.4 Stop the TCP Dump in ISE and download the file to a local machine.

2.5 Review traffic output.

Expected output:

Packet No1. Request from the Secure Firewall to the ISE server through Port 1812 (RADIUS) Packet No2. ISE server reply accepting the initial request.

|           | 🕽 🔴 🔮 🧖 🖉 marpatinISE_GigabitEthernet 2.pcap |              |                |                   |                        |                      |  |  |  |  |
|-----------|----------------------------------------------|--------------|----------------|-------------------|------------------------|----------------------|--|--|--|--|
| 4         | 🥖 🙆 🚞 🚞 🖉 🤇                                  | 🗢 🗢 😫 🕢      | 🖢 📃 🔍 ବ୍ ବ୍ ବ୍ |                   |                        |                      |  |  |  |  |
| 📘 Apply a | display filter <%/>                          |              |                |                   |                        |                      |  |  |  |  |
| No.       | Time                                         | Source       | Destination    | Length   Protocol | Message Transaction ID | Info                 |  |  |  |  |
|           | 1 2024-02-02 20:21:52.999276                 | 172.16.0.130 | 172.16.0.12    | 128 RADIUS        |                        | Access-Request id=22 |  |  |  |  |
|           | 2 2024-02-02 20:21:53.090894                 | 172.16.0.12  | 172.16.0.130   | 186 RADIUS        |                        | Access-Accept id=22  |  |  |  |  |
|           |                                              |              |                |                   |                        |                      |  |  |  |  |